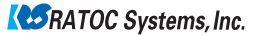

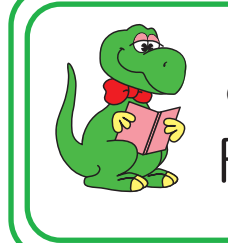

OS付属ソフトの設定からFAX送信まで

**FAX送信** 

REX-USB56 2016年 3月 第6.0版

Windows 10の場合

付属のFAXソフトの設定など詳細は、Microsoft社にお問い合せください。

# .FAXの設定をする。

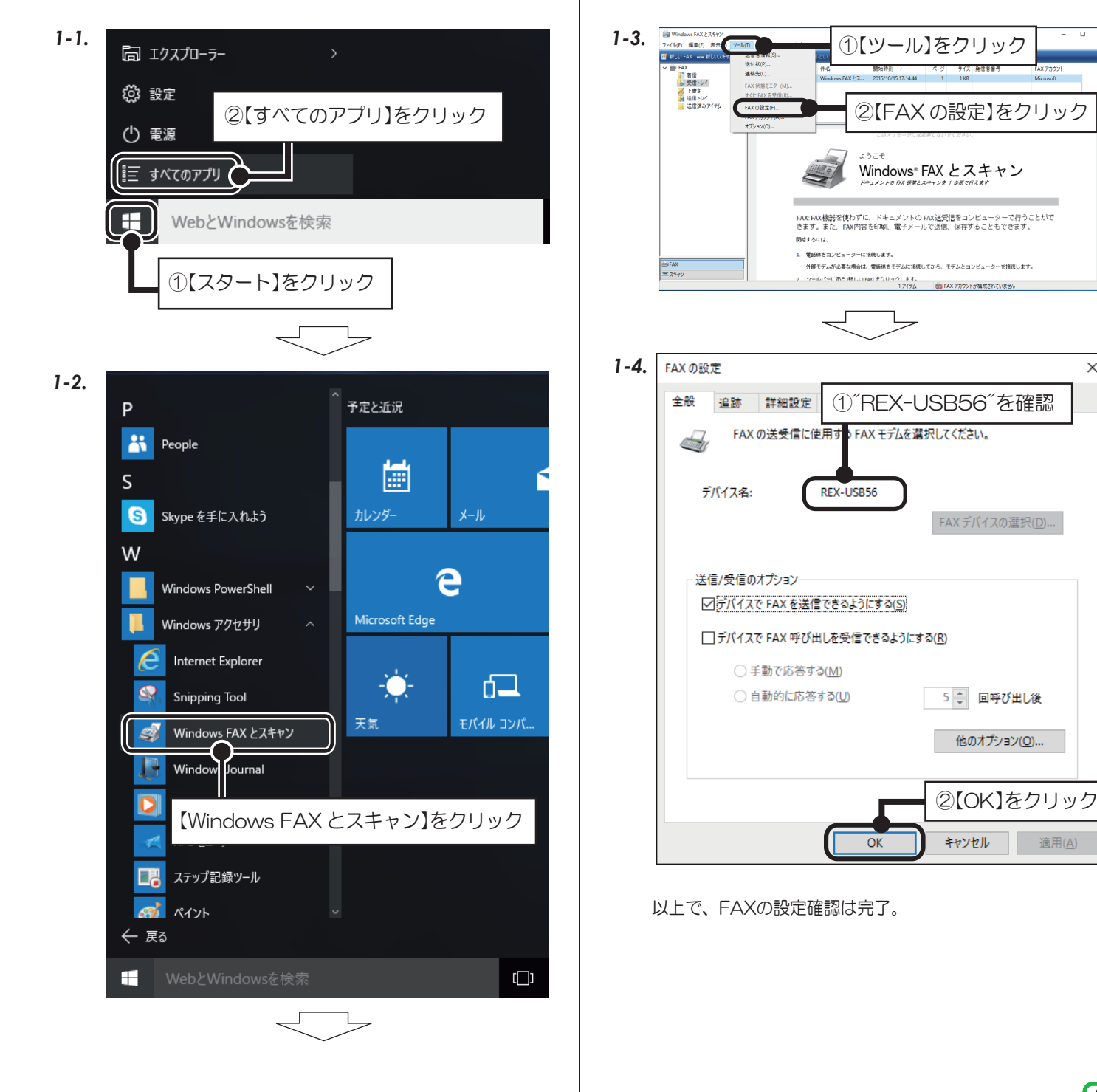

適用(<u>A</u>

 $\times$ 

![](_page_1_Figure_1.jpeg)

![](_page_1_Figure_2.jpeg)

今すぐ FAX を送付しない場合、新しい FAX の【×】 -をクリックして閉じる。

![](_page_2_Picture_1.jpeg)

#### Windows 8.1/8の場合

付属のFAXソフトの設定など詳細は、Microsoft社にお問い合せください。

Windows 8.1 (64ビット) でWindows FAXとスキャンを使用する場合は、Windows Update (更新 プログラム(KB3000850))が必要です。動作確認済みソフトウェアは、弊社ホームページで公開の「動 作確認済みモデム関連ソフトウェアー覧」をご参照ください。

(http://www.ratocsystems.com/products/subpage/network/c56ex kankyo.html)

## - FAXの設定をする。

1-1. スタート画面上で右クリックし、次のアイコンをクリック

![](_page_3_Picture_7.jpeg)

![](_page_3_Picture_8.jpeg)

以上で、FAXの設定確認は完了。

![](_page_4_Figure_1.jpeg)

![](_page_5_Picture_1.jpeg)

#### Windows 7の場合

付属のFAXソフトの設定など詳細は、Microsoft社にお問い合せください。

![](_page_6_Figure_3.jpeg)

![](_page_6_Picture_4.jpeg)

以上で、FAXの設定確認は完了。

![](_page_7_Figure_1.jpeg)

| -5. | Windows セキュリティの重要な習音                                                                                                    | ~  |
|-----|----------------------------------------------------------------------------------------------------|----|
|     | このプログラムの機能のいくつかが Windows ファイアウォールでブロックされています                                                                                                    |    |
|     | すべてのパブリックネットワークとプライベートネットワークで、Windows ファイアウォールにより Microsoft Windows Fax<br>and Scan の機能のバンのがガロックをTrCでは考え。<br>Wicrosoft Windows Fax and Scan<br>発行元(P): Microsoft Corporation<br>パス(H): C+Windows¥system32¥wrfs.exe |    |
|     | Microsoft Windows Fax and Scan にこれらのネットワーク上での通信を許可する。<br>「フライベート ネットワーク (ホーム ネットワークや社内ネットワークなど)(B)<br>「パブリック ネットワーク (守法、時本広など) (計構築)(J)                                                                            |    |
|     | ■ (このようなネットワークは多くの場合、セキュリティが低いかセキュリティが設定されていません)                                                                                                    |    |
| [   | アクセスを許可する】を<br>フリック **>セル                                                                                                    |    |
|     |                                                                                                    |    |
| -6. | □ 新しい FAX                                                                                                    | ×  |
|     | ファイル(E) 編集(E) 表示(Y) 挿入(I) 智式(Q) ツール(I) ヘルフ(E)<br>同送信 日 回 連結先 田 X 0 日 三 1 (2)                                                                                                    | F  |
|     | 送付状: (なし) v                                                                                                    |    |
|     | ・・・・・・・・・・・・・・・・・・・・・・・・・・・・・・・・・・・・                                                                                                    |    |
|     | - ↓ ↓ ■ I U A,   扫 田 律 律   ■                                                                                                    | »» |
|     |                                                                                                    | ^  |
|     |                                                                                                    |    |
|     |                                                                                                    |    |
|     |                                                                                                    | *  |
|     |                                                                                                    |    |

以上で、FAXのセットアップが完了。

今すぐ FAX を送付しない場合、新しい FAX の【×】 ┙をクリックして閉じる。

![](_page_8_Figure_1.jpeg)

#### Windows Vistaの場合

Windows Vista のBusiness、Ultimate、Enterprise の各エディションにFAXソフトは含まれています。〔Home (Basic、Premiumともに)には含まれていません。〕 付属のFAXソフトの設定など詳細は、Microsoft社にお問い合 せください。

## 1.FAXの設定をする。

![](_page_9_Figure_4.jpeg)

![](_page_10_Figure_1.jpeg)

![](_page_11_Figure_1.jpeg)

#### Windows XPの場合

付属のFAXソフトの設定など詳細は、Microsoft社にお問い合せください。

![](_page_12_Picture_3.jpeg)

![](_page_12_Picture_4.jpeg)

![](_page_13_Figure_1.jpeg)

**2-9.** ※FAX 受信が必要の場合は、**2-12.** までの手順をおこなってください。

![](_page_13_Figure_3.jpeg)

![](_page_14_Figure_1.jpeg)

### Windows 2000の場合

付属のFAXソフトの設定など詳細は、Microsoft社にお問い合せください。

![](_page_15_Picture_3.jpeg)

| 2-5. | FAX 送信ウィザード                                                                                                    |
|------|----------------------------------------------------------------------------------------------------|
|      | (いつこの FAX を送信しますか?       () 砂 雪 空(0)       () 割 時間帯(になったときの)       () 指定した時刻 (24 時間に内)(1)-       副門コート情報を含めるとともできます。                                                                      |
|      | ◎崎可能)                                                                                                    |
|      | 〈 戻る(図) (水へ(0) / キャンセル                                                                                                    |
| 2-6  | FAX送馆内4节-ド 🗶                                                                                                    |
| 2 0. | FAX 送信ウィザードの完了       FAX 送信ウィザードが完了しました。この FAX 用に指定された情報<br>は以下のとおりです。       逆信者:     ratoc       受信者:     RATOC       FAX 番号:     66335853       逆付状ランブレード:     お知らせ       タイトレッ     テスト |
|      | 送信する時刻: 今すぐ<br>部門ロード ない<br>このなせードが完了すると、FAXは                                                                                                    |
|      | 時間に注信されます。<br>FAXをこのコンピューカがら送信する場合、指定のP間にコンピュータ<br>が稼働していることを確認していたさい。                                                                                                    |
|      |                                                                                                    |
| 2-7. |                                                                                                    |
|      | <u> </u>                                                                                                    |
|      | 66333553 にダイヤル中 【詳細】をクリック                                                                                                    |
|      | □ 次の通話(C FAX として応答(A) FAX 通話の終了(E) 詳細(D)>>>                                                                                                    |
|      |                                                                                                    |
| 2-8. |                                                                                                    |
|      | <u> </u>                                                                                                    |
|      | 1 ページ (1 ページ中)を送信中<br>経過時間: 0:05<br>発信先: 0666333553<br>ロンかの通時(に FAX )通話(の終了(F))                                                                                                    |
|      | 時刻     イベント       12:44:09     アイドル       12:44:34     66333553 (こダイヤル中                                                                                                    |
|      | 12:45:02 1 ページ (1 ページ中)を送信中                                                                                                    |
|      | 送信中。しばらく待つ。                                                                                                    |
|      |                                                                                                    |
|      |                                                                                                    |

| 2-9. | 🛷 FAX tīb 🔋 🗙                                                     |
|------|-------------------------------------------------------------------|
|      | <u></u>                                                           |
|      | <i>ጉ</i> イドル                                                      |
|      | 次の通話に FAX として応答(A) FAX 通話の終了(E)                                   |
|      | 時刻     イベント       12:44:09     アイドル                               |
|      | 12:44:34 66333553 にダイヤル中   12:45:02 1 ページロページ中述送信中   12:45:33< 完了 |
|      | 1240-30 パイング (二) (二) (二) (二) (二) (二) (二) (二) (二) (二)              |
|      |                                                                   |

以上で、FAX の送信は完了。